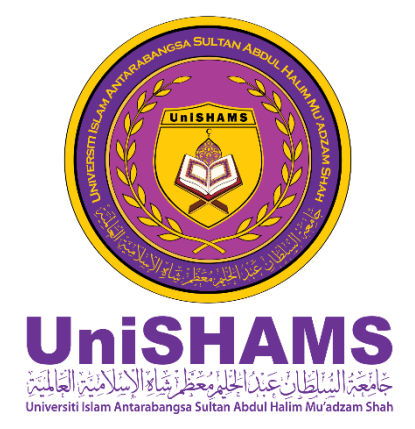

## TATACARA PENGHANTARAN DOKUMEN PERJANJIAN PTPTN SECARA ATAS TALIAN (ONLINE)

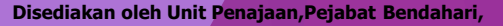

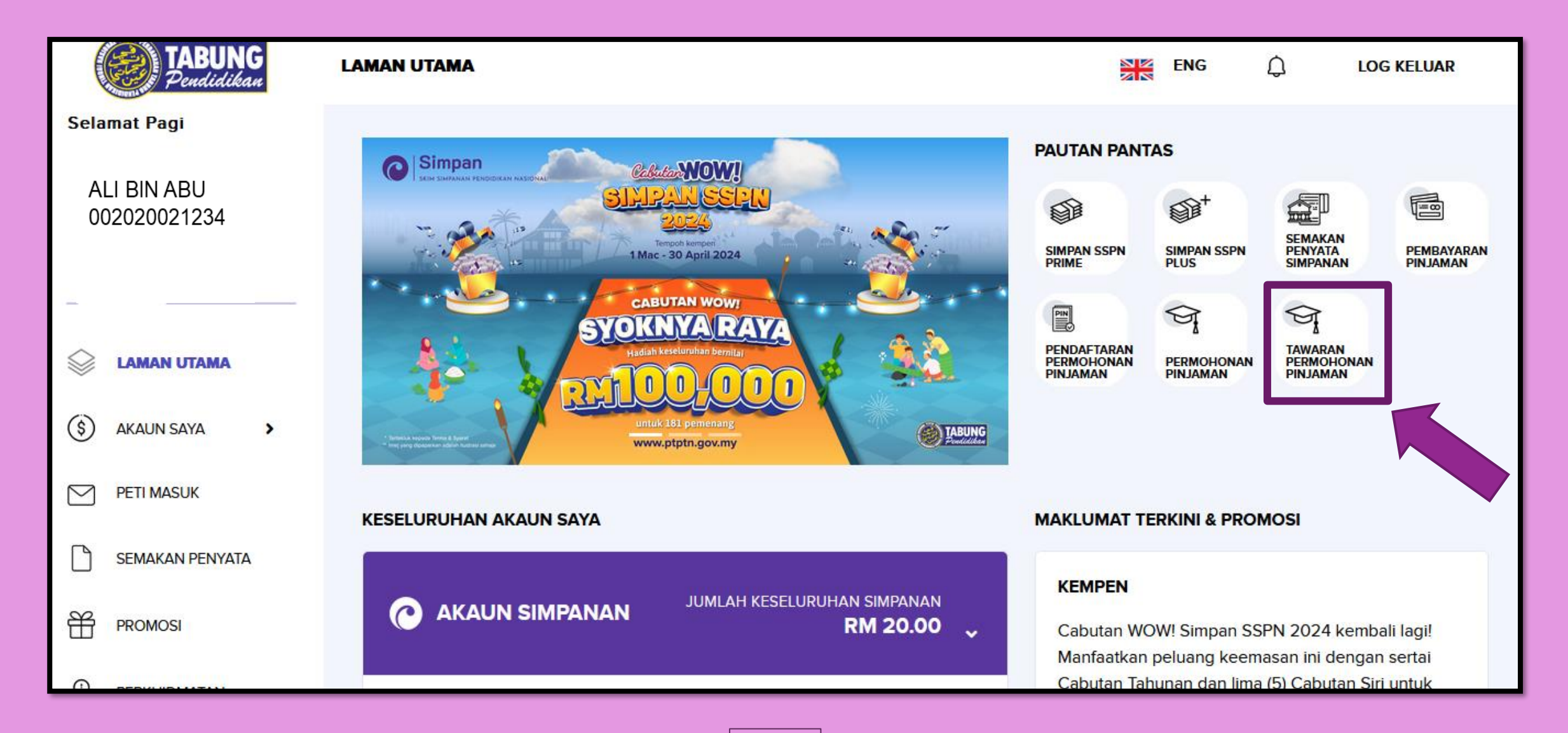

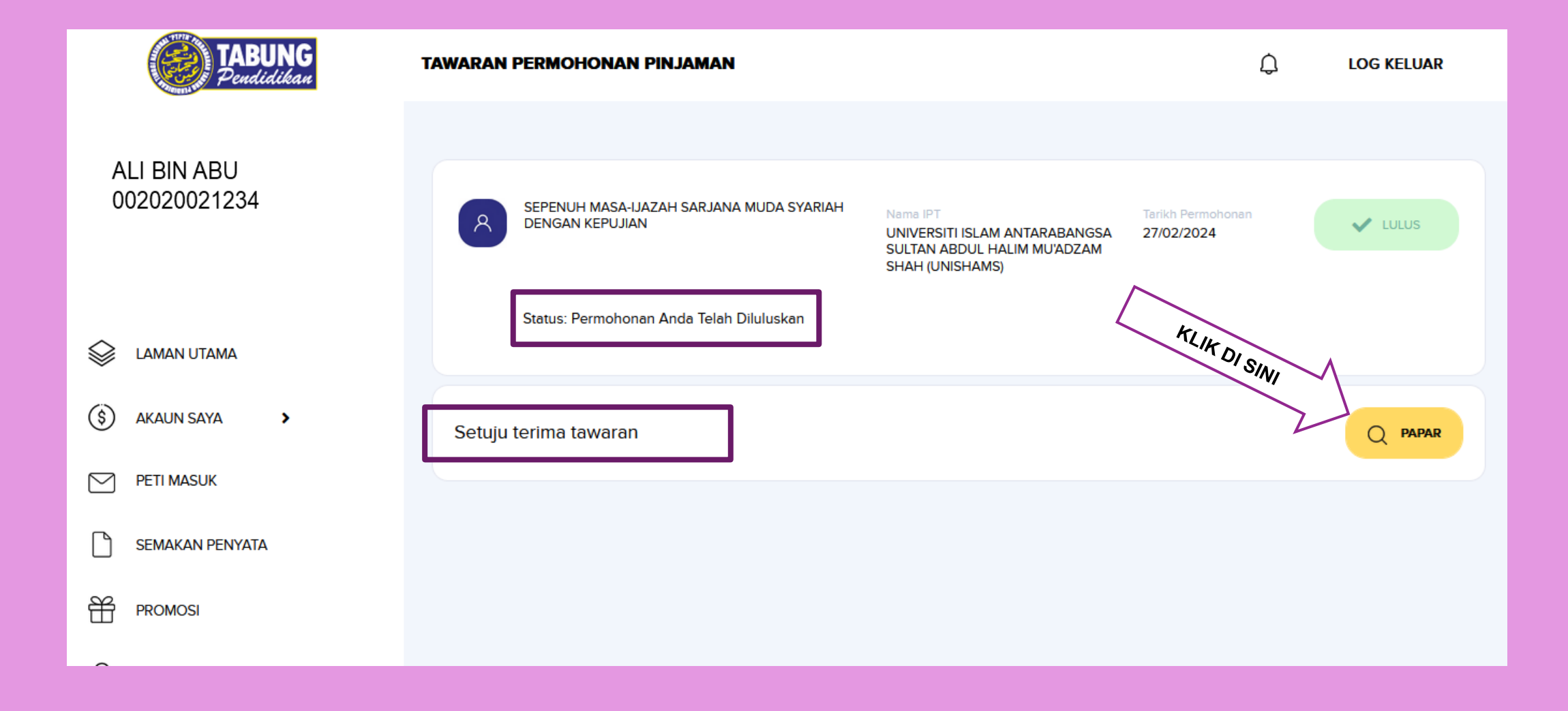

#### LANGKAH PERTAMA

| TABUNG<br>Pendidikan        | TAWARAN PERMOHONAN PINJAMAN                                                                                                    | ¢                            | LOG KELUAR |
|-----------------------------|----------------------------------------------------------------------------------------------------|------------------------------|------------|
| ALI BIN ABU<br>002020021234 | 1 2<br>SURAT TAWARAN                                                                                                    |                              |            |
| Se laman utama              |                                                                                                    |                              | ^          |
| 🔇 AKAUN SAYA 🔸              | FC66-EE76-E504-8B9D-5402-E164-9C10-790B FC66-EE76-                                                                                         | 2504-8B9D-5402-E164-9C10-790 | в          |
| PETI MASUK                  | SENARAI SEMAKAN DOKUMEN PERJANJIAN PINJAMAN PENDIDIKAN PT                                                                                  | PTN                          |            |
| SEMAKAN PENYATA             | Nama Peminjam : ALI BIN ABU<br>Nombor Kad Pengenalan : 002020021234<br>Institusi :UNIVERSITI ISLAM ANTARABANGSA SULTAN ABDUL HALIM MU'ADZA | M SHAH (UNISHAMS)            |            |
|                             | Bil                                                                                                    | Untuk<br>Kegunaan<br>PTPTN   |            |
|                             | DOKUMEN PERJANJIAN                                                                                                    |                              |            |
|                             | PELAJAR <b>WAJIB</b> MEMBACA<br>DOKUMEN PERJANJIAN PTPTN DAN<br>MENYEMAK BUTIRAN/MAKLUMAT<br>YANG DINYATAKAN SAMA ADA<br>BETUL ATAU TIDAK  |                              |            |

#### CONTOH SURAT TAWARAN

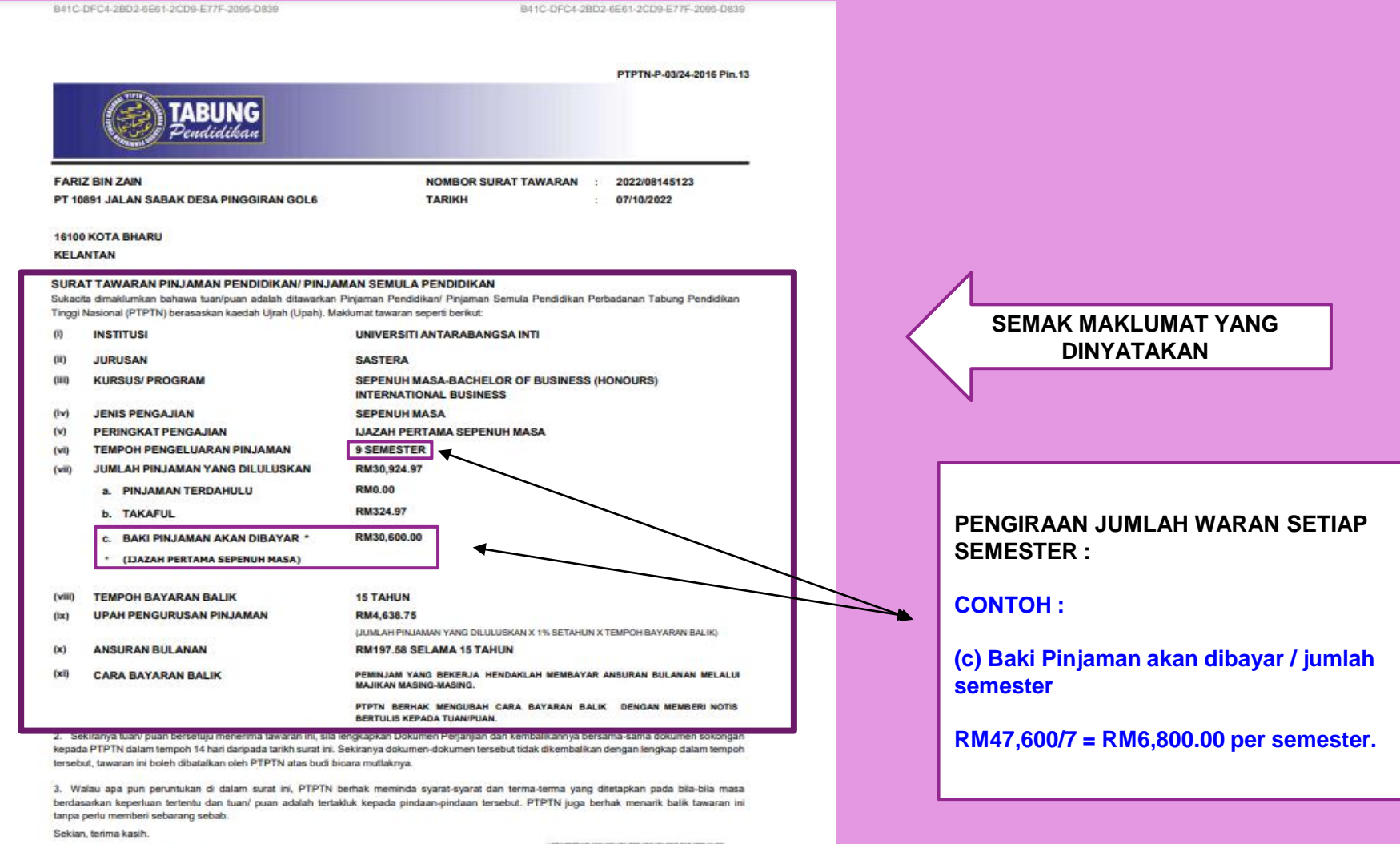

"BERKHIDMAT UNTUK NEGARA" Saya yang menjalankan amanah, (MASTURA BINTI MOHD KHALID)

Ketua Pegawai Operasi

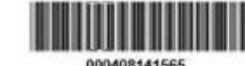

Dokumen ini adalah ostakan kompuder dan tidak memerlukan tandatangan "Pekaang Kejayaaan Ande"

#### PERBADANAN TABUNG PENDIDIKAN TINGGI NASIONAL

Tingkat Bawah, Menara PTPTN, Blok D. Megan Avenue II, No.12, Jalan Yap Kwan Seng, 50450 Kuala Lumpur Tel : 03-2193 1000 (Careline : 03-2193 3000) Web : www.ptptn.gov.my

b.p. PERBADANAN TABUNG PENDIDIKAN TINGGI NASIONAL

1/17

08145123

### LANGKAH PERTAMA

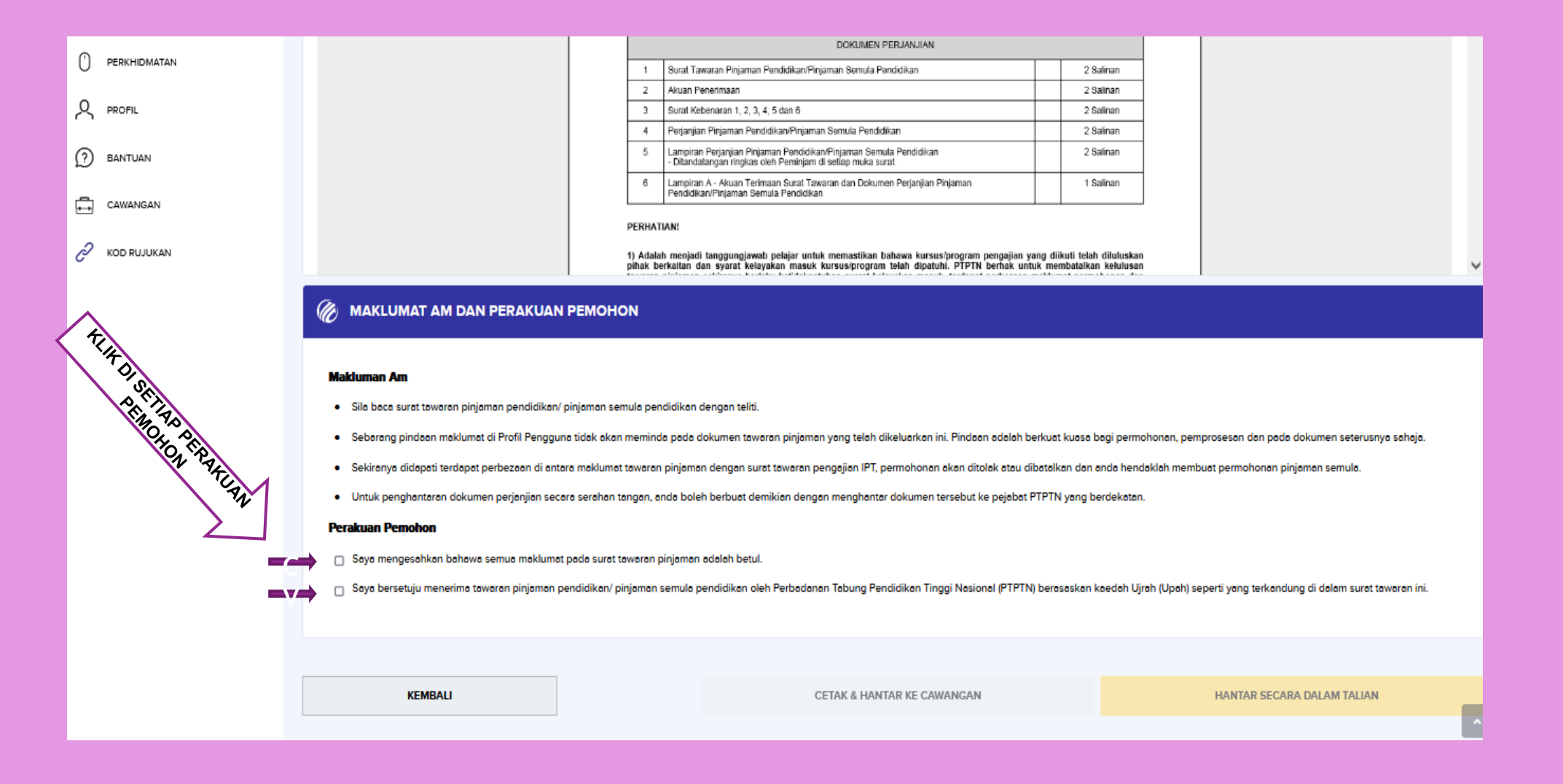

## LANGKAH PERTAMA

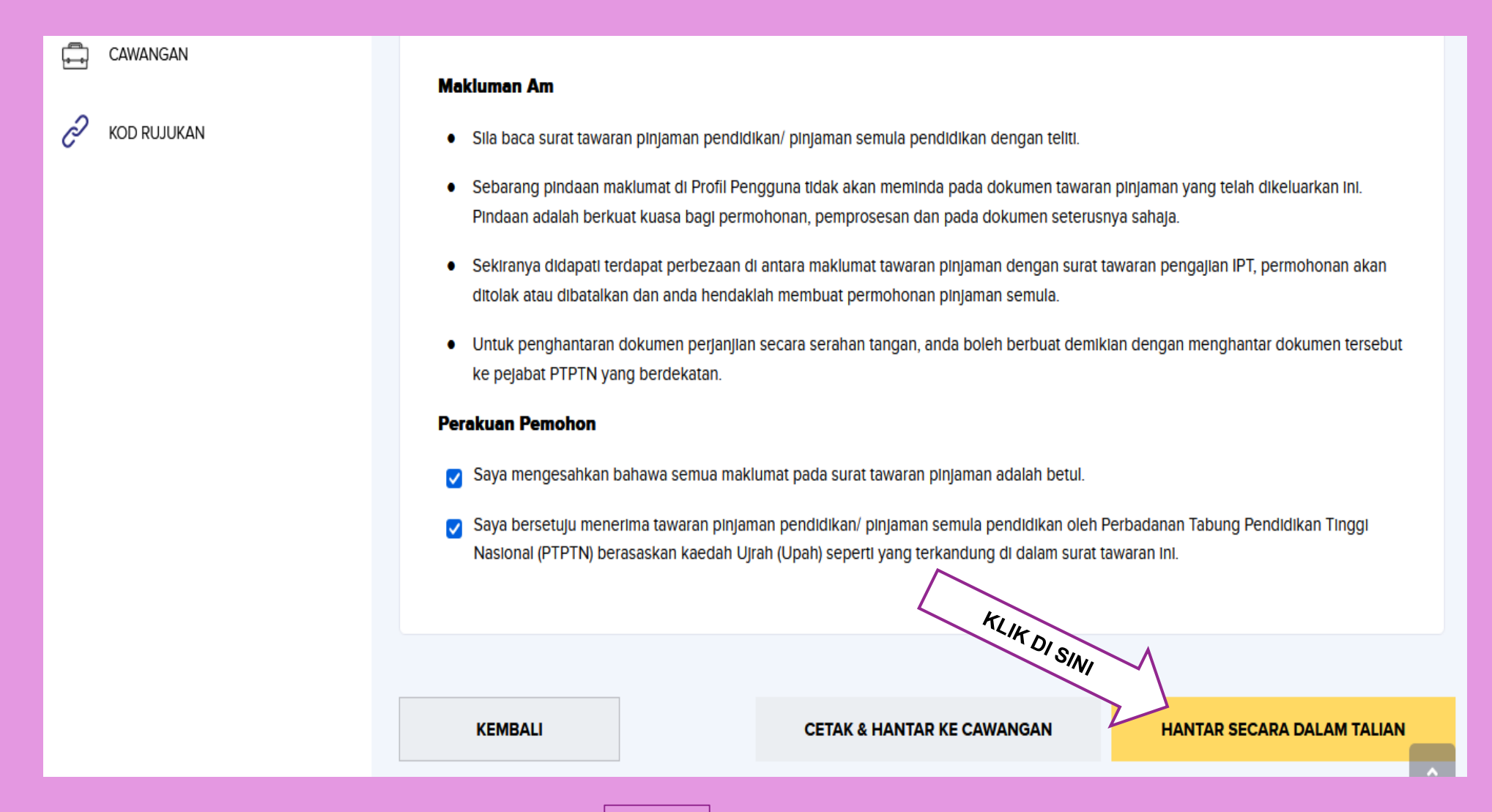

## LANGKAH KEDUA

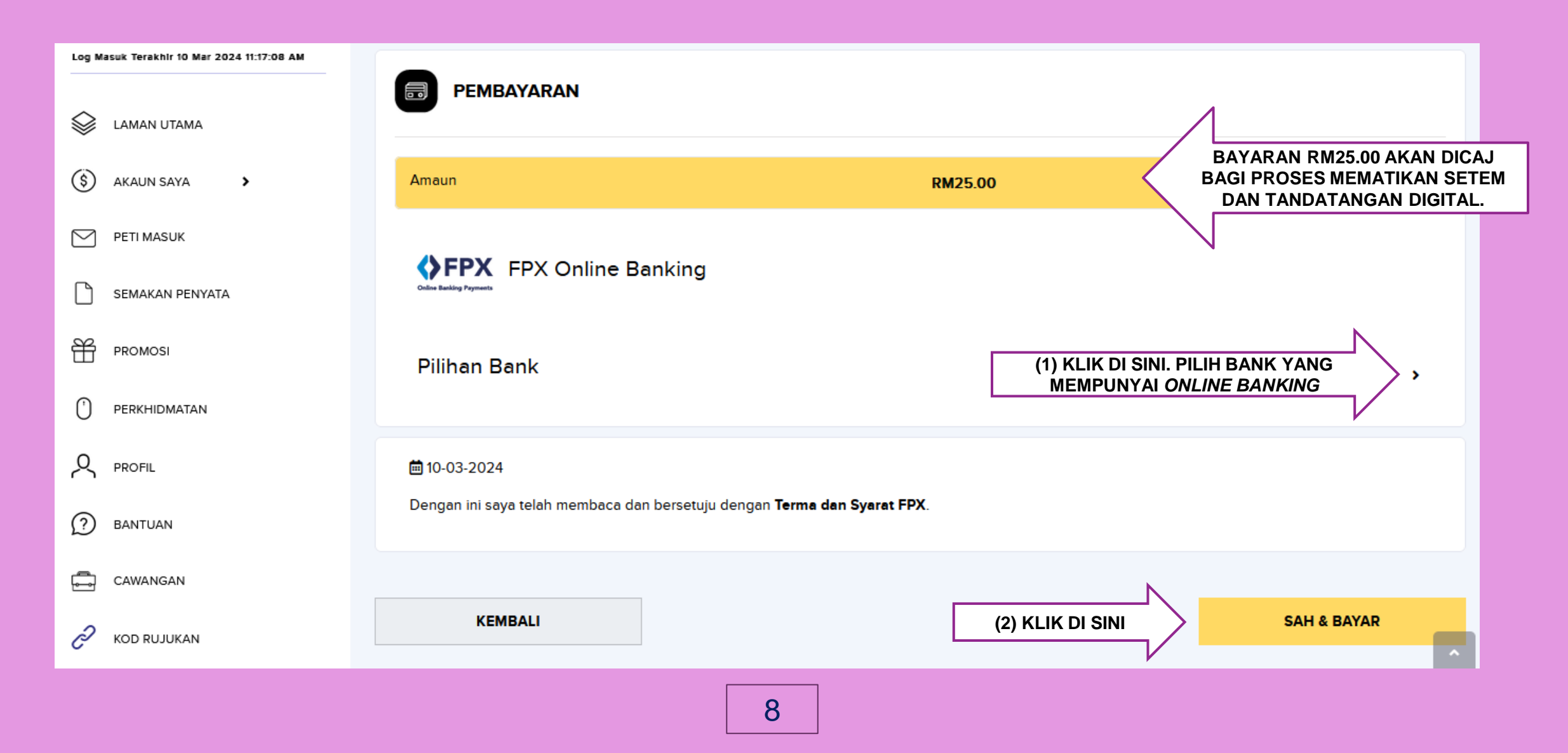

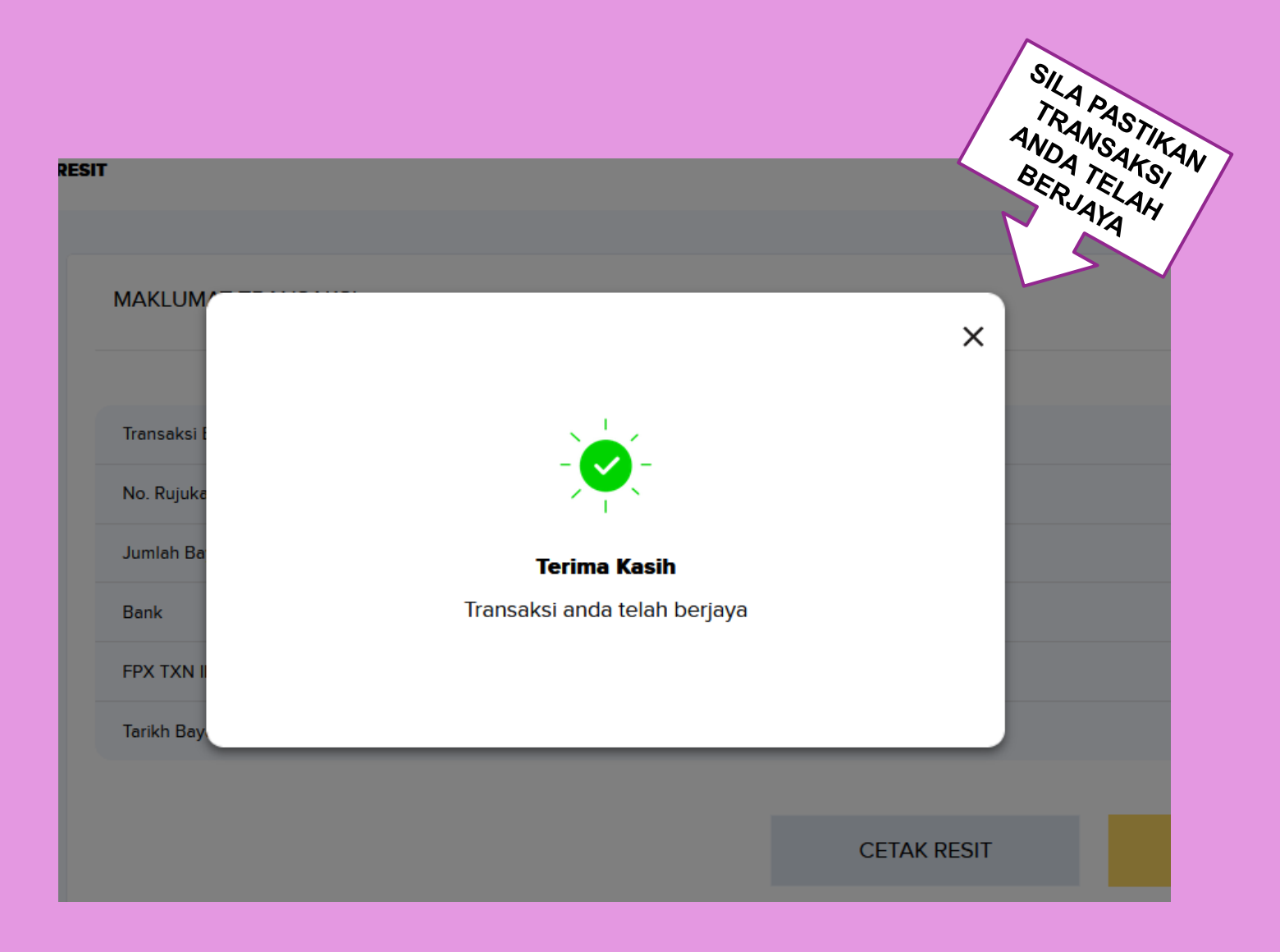

| TABUNG<br>Pendidikan        | RESIT                  |                            | N           | ENG | LOG KELUAR |
|-----------------------------|------------------------|----------------------------|-------------|-----|------------|
| ALI BIN ABU<br>002020021234 | MAKLUMAT TRANSAKS      | I                          |             |     |            |
|                             | Transaksi Bayaran      | BERJAYA                    |             |     |            |
| Se laman utama              | No. Rujukan Pembayaran | D0000013041                |             |     |            |
| 🔇 AKAUN SAYA 🔸              | Jumlah Bayaran         | RM25.00                    |             |     |            |
| PETI MASUK                  | Bank                   | Bank Islam Malaysia Berhad |             |     |            |
| SEMAKAN PENYATA             | FPX TXN ID             | 2403101132280885           |             |     |            |
|                             | Tarikh Bayaran         | 10-Mar-2024 11:36:43 AM    |             |     |            |
|                             |                        | N                          |             |     |            |
|                             |                        |                            | CETAK RESIT |     | SELESAI    |
|                             |                        | 10                         |             |     |            |

| EXAMPLE CONTRACT OF THE STATE OF THE STATE O |                                                                                                    | SILA<br>SIMI<br>SEKIF<br>B               | A PASTIKAN (WAJIB)<br>PAN RESIT DAN MUAT<br>BAGI TINDAKAN SEL<br>RANYA BERLAKU APA<br>ERKAITAN TRANSAK | PELAJAR KLIK<br>I TURUN RESIT<br>ANJUTNYA<br>A-APA MASALAH<br>SI BAYARAN |
|----------------------------------------------------------------------------------------------------|----------------------------------------------------------------------------------------------------|------------------------------------------|----------------------------------------------------------------------------------------------------|--------------------------------------------------------------------------|
| TRANSAKSI BER                                                                                                    | JAYA                                                                                                  |                                          |                                                                                                    | 10/03/2024, 11:32:28 AM                                                  |
| NTERIMA DARIPADA                                                                                                    |                                                                                                    | "TANPA PRASANGE<br>NO. RESIT             | CA <sup>20</sup><br>: D0000013041                                                                      |                                                                          |
| ALI BIN ABU<br>002020021234                                                                                                    |                                                                                                    | MOD<br>JUMLAH                            | : FPX<br>: RM25.00                                                                                     |                                                                          |
|                                                                                                    |                                                                                                    |                                          |                                                                                                    |                                                                          |
| NO.1 KAMPUNG INS<br>09300 KUALA KETIL,                                                                                                    | ANIAH,<br>KEDAH                                                                                       |                                          |                                                                                                    |                                                                          |
| NO.1 KAMPUNG INS<br>09300 KUALA KETIL,<br>keterangan bayaran / tr<br>ptptn tandatangan digit/                                                                                                    | ANIAH,<br>KEDAH<br>NSAKSI                                                                             |                                          |                                                                                                    | AMAUN (RM)                                                               |
| NO.1 KAMPUNG INS<br>09300 KUALA KETIL,<br>KETERANGAN BAYARAN / TR.<br>YTPTN TANDATANGAN DIGIT/<br>Tandaragar                                                                                                    | ANIAH,<br>KEDAH<br>ANSAKSI<br>AL                                                                      |                                          |                                                                                                    | AMAUN (RM)<br>25.00                                                      |
| NO.1 KAMPUNG INS<br>09300 KUALA KETIL,<br>KETERANGAN BAYARAN / TR.<br>PTPTN TANDATANGAN DIGIT/<br>Tandaragar<br>AMAUN (RM)                                                                                                    | ANIAH,<br>KEDAH<br>NSAKSI<br>AL                                                                       |                                          |                                                                                                    | AMAUN (RM)<br>25.00                                                      |
| NO.1 KAMPUNG INS<br>09300 KUALA KETIL,<br>KETERANGAN BAYARAN / TR./<br>YTPTN TANDATANGAN DIGIT/<br>Tandatangar<br>AMAUN (RM)<br>RINGGIT MALAYSIA:                                                                                                    | ANIAH,<br>KEDAH<br>ANSAKSI<br>AL<br>Digital                                                           | A SAHAJA                                 |                                                                                                    | AMAUN (RM)<br>25.0<br>25.00                                              |
| NO.1 KAMPUNG INS<br>09300 KUALA KETIL,<br>KETERANGAN BAYARAN / TRJ<br>PTPTN TANDATANGAN DIGITJ<br>Tandatangar<br>AMAUN (RM)<br>RINGGIT MALAYSIA:<br>kyawa diseina TANPA PRASANGKA kupuk k                                                                                                    | ANIAH,<br>KEDAH<br>ANSAKSI<br>AL<br>DRIJAI                                                            | A SAHAJA<br>19 tilak atau akan dimakkan. |                                                                                                    | AMAUN (RM)<br>25.0                                                       |
| NO.1 KAMPUNG INS<br>09300 KUALA KETIL,<br>KETERANGAN BAYARAN / TEL<br>PTPTN TANDATANGAN DIGITA<br>Tandatangar<br>AMAUN (RM)<br>RINGGIT MALAYSIA:<br>kupane dataina TNNP PEAKANGKA kepada k                                                                                                    | ANIAH,<br>KEDAH<br>ANSAKSI<br>AL<br>IDgital<br>IDKIA PULLIH LIM<br>A bak PIPTN datas andreg undreg ya | A SAHAJA<br>19 triak atau akan dimukaan. |                                                                                                    | AMAUN (RM)<br>25.0                                                       |
| NO.1 KAMPUNG INS<br>09300 KUALA KETIL,<br>KETERANGAN BAYARAN / TEL<br>PTPTN TANDATANGAN DIGITA<br>Tandatangar<br>AMAUN (RM)<br>RINGGIT MALAYSIA:<br>kupuan dinaina TANPA PENKUNGKA kupuda k                                                                                                    | ANIAH,<br>KEDAH<br>ANSAKSI<br>AL<br>I Dajaal<br>Data Pulluk limi                                      | A SAHAJA<br>19 télek atau akan démekkan. |                                                                                                    | AMAUN (RM)<br>25.00                                                      |

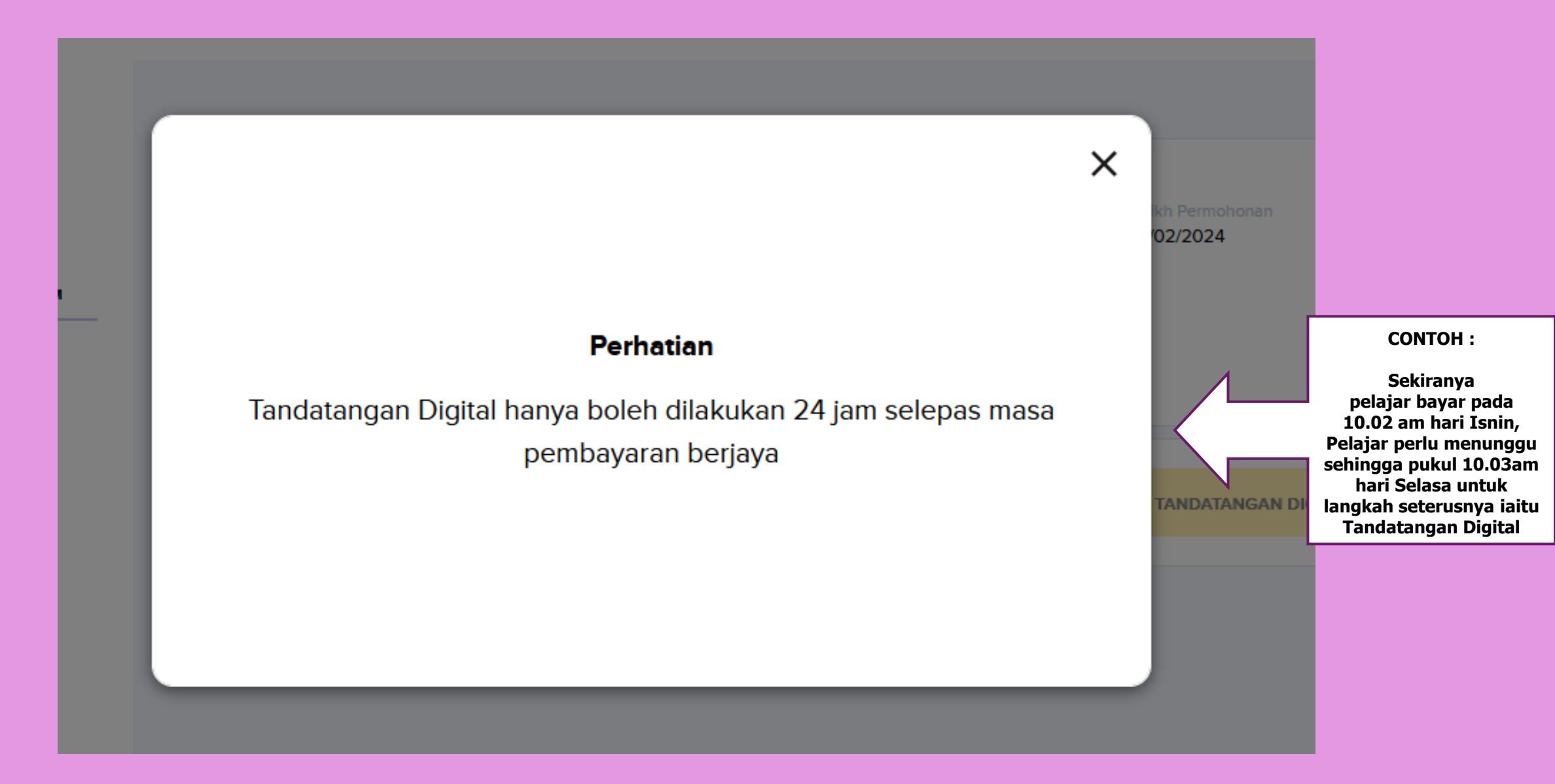

#### SELEPAS CUKUP TEMPOH 24 JAM, PELAJAR PERLU *LOG IN* SEMULA myPTPTN DAN KLIK SEMULA TAWARAN PERMOHONAN PINJAMAN

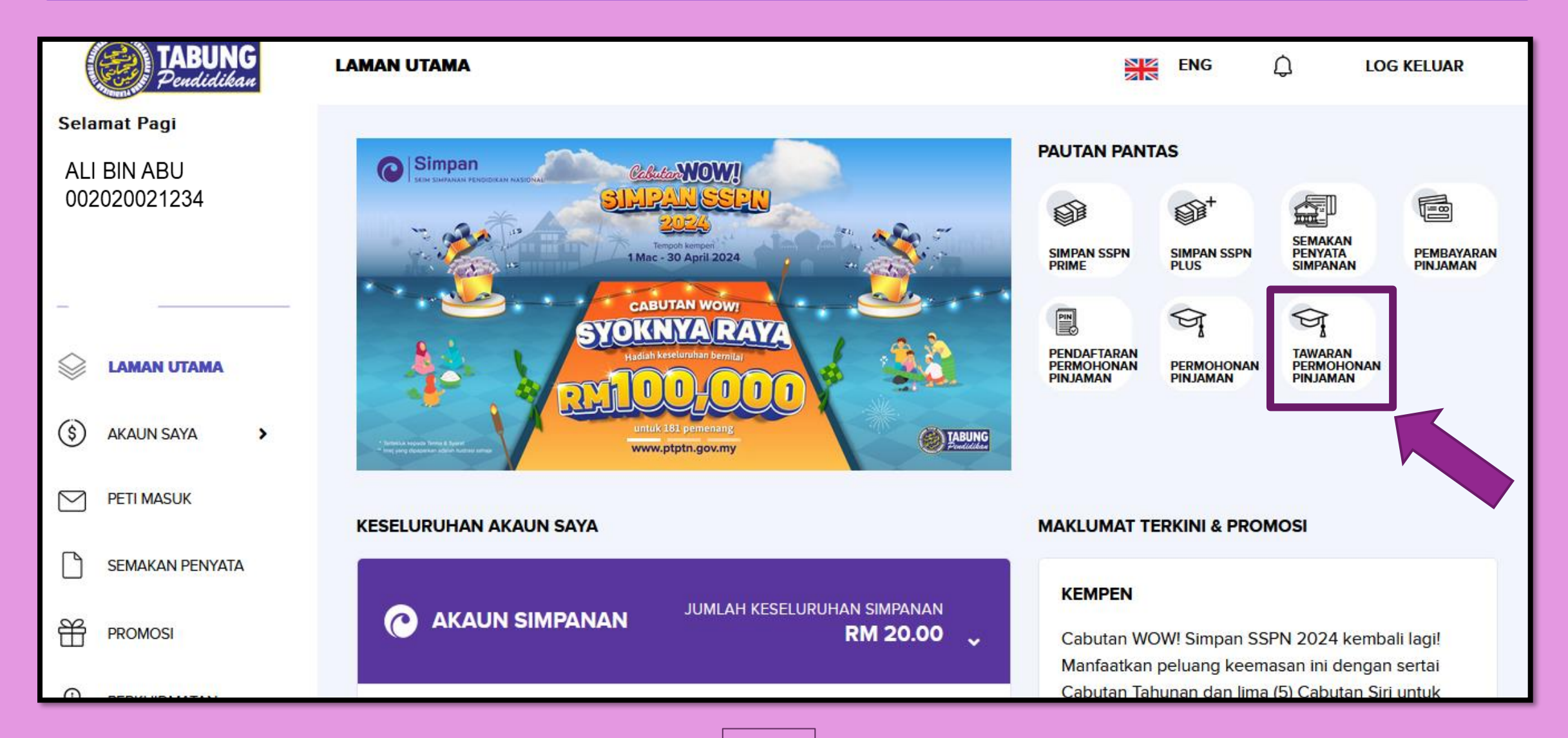

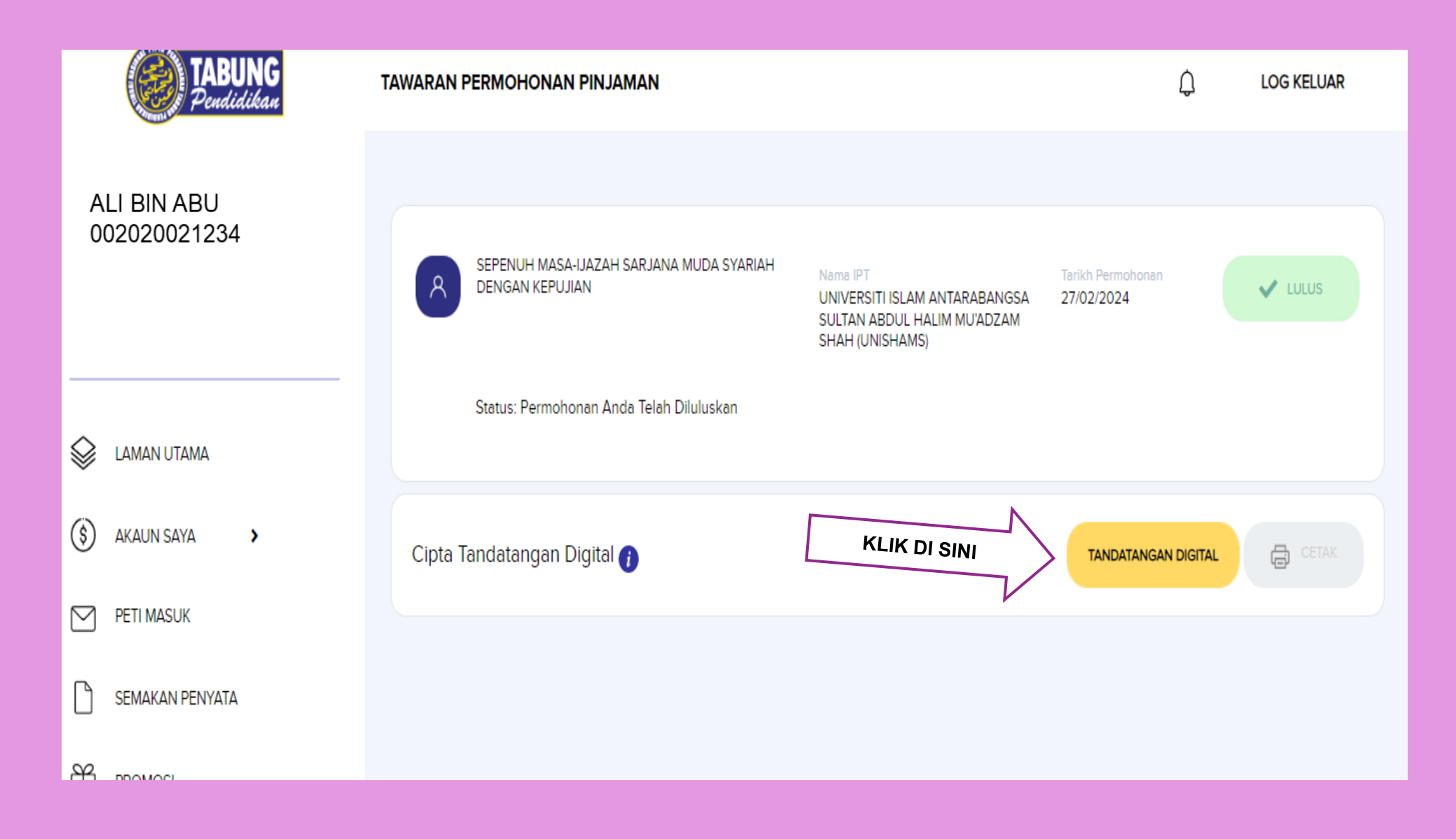

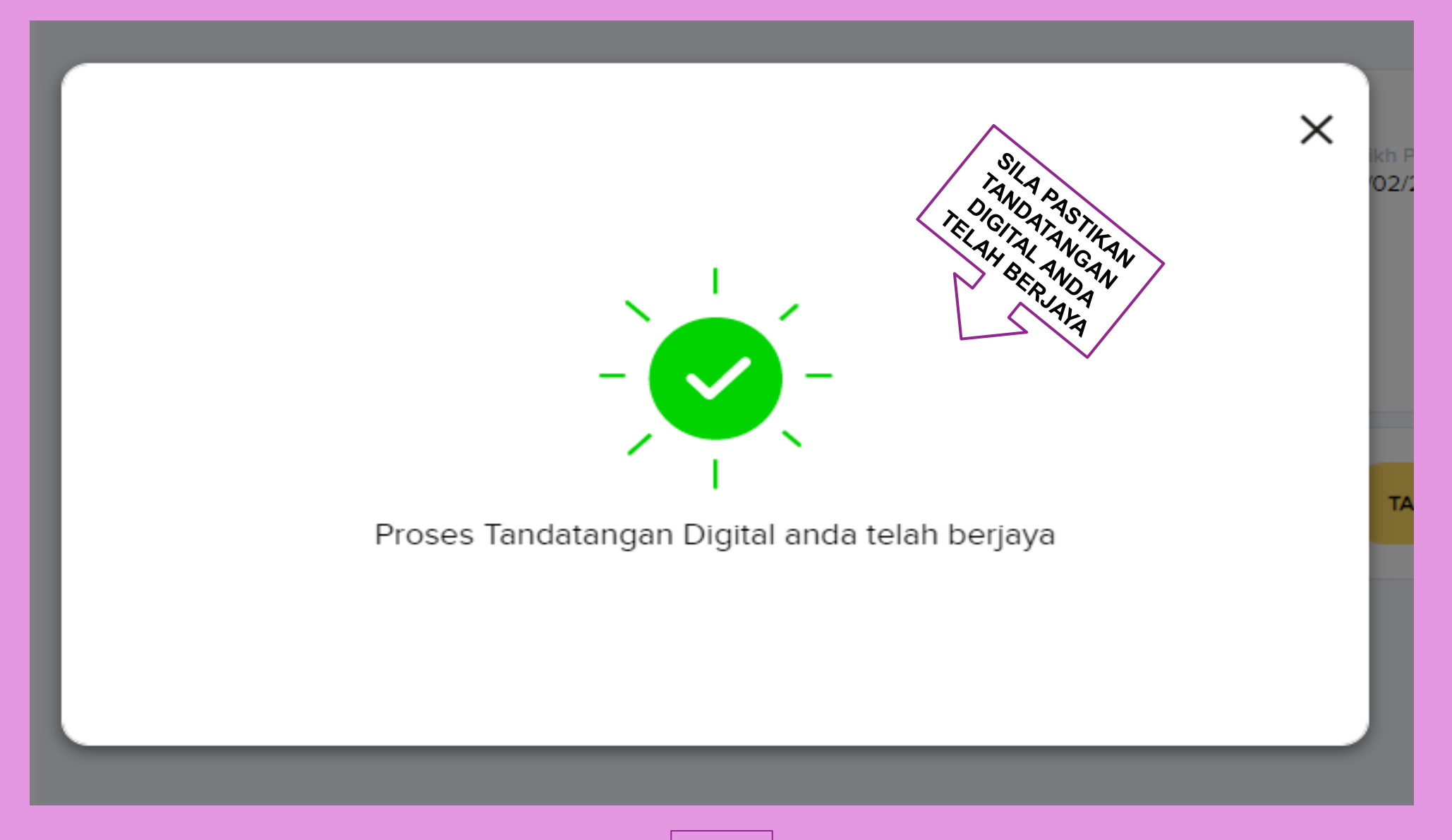

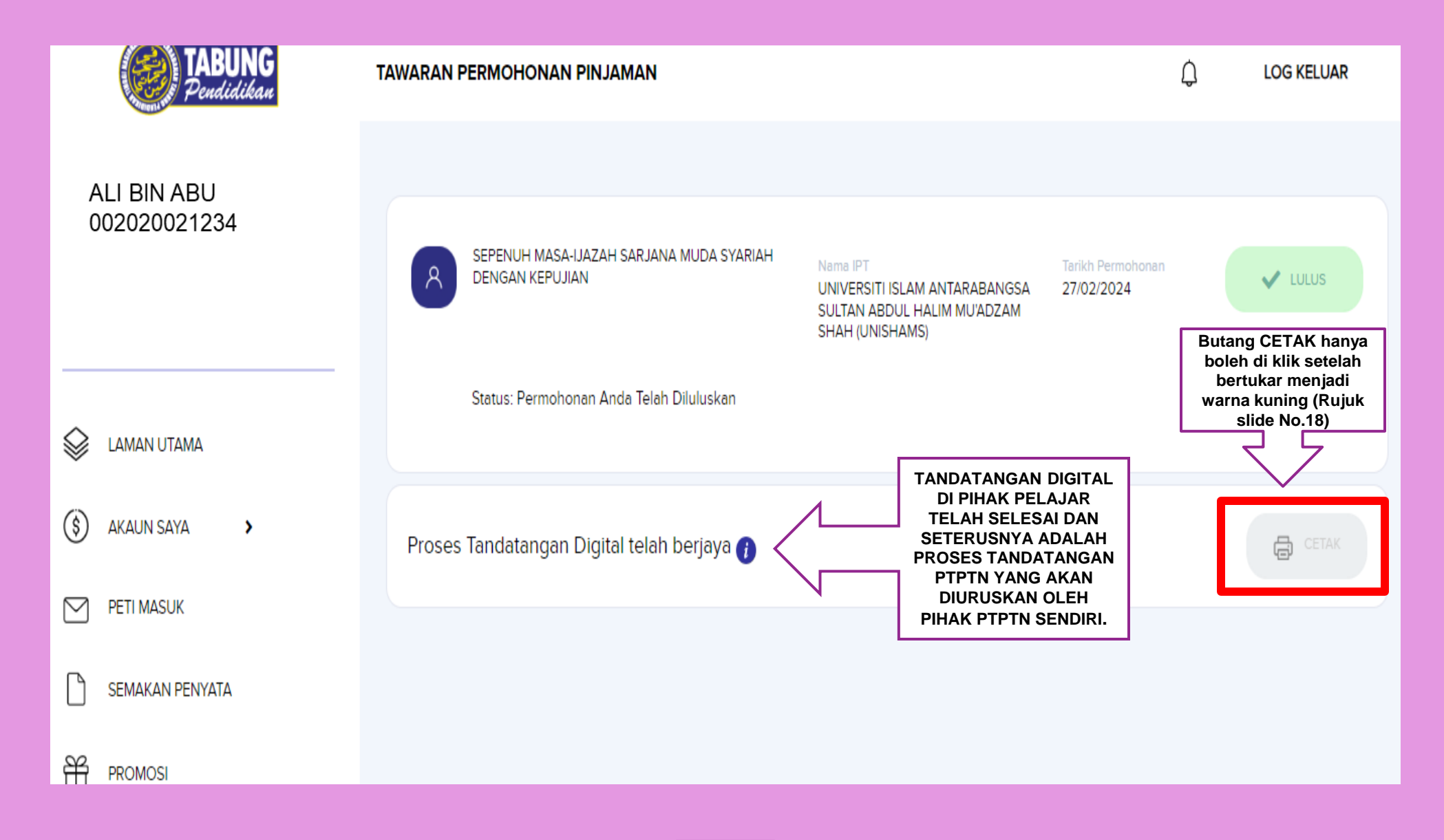

#### SETELAH SELESAI PROSES TANDATANGAN DIGITAL, SILA SEMAK PETI MASUK ATAU EMEL PELAJAR BAGI PENGESAHAN TERIMAAN DOKUMEN

| <b>TABUNG</b><br>Pendidikan             | PETI MASUK                                                              |                            | ENG 💭 LOG KELUAR                                                                                               |
|-----------------------------------------|-------------------------------------------------------------------------|----------------------------|----------------------------------------------------------------------------------------------------|
| ALI BIN ABU<br>002020021234             | SEMUA TRANSAKSI MESEJ                                                   |                            | 90 hari lepas 🗸                                                                                                |
| A 1 1 1 1 1 1 1 1 1 1 1 1 1 1 1 1 1 1 1 | Pengesahan terimaan Dokumen<br>Perjanjian Pinjaman Pendidikan PTPTN     | 11 / 03 / 2024<br>11.37 AM | Pengesahan terimaan Dokumen Perjanjian                                                                         |
| S AKAUN SAYA                            | Pembelian Tandatangan Digital dan<br>Penyeteman                         | 10 / 03 / 2024<br>11.34 AM | Pinjaman Pendidikan PTPTN<br>11 / 03 / 2024 11.37 AM<br>Dokumen pinjaman pendidikan PTPTN anda telah diterima. |
| PETI MASUK                              | Bayar Pinjaman PTPTN Secara Konsisten<br>& Menang Hadiah Utama RM5,000! | 08 / 03 / 2024<br>04.43 AM | Pengeluaran pinjaman akan dibuat dalam tempoh 20 hari bekerja selepas penerimaan dokumen ini.                  |
| PROMOSI                                 | Status Permohonan Pinjaman Pendidikan<br>PTPTN                          | 07 / 03 / 2024<br>08.03 PM |                                                                                                    |
| PERKHIDMATAN                            |                                                                         |                            |                                                                                                    |

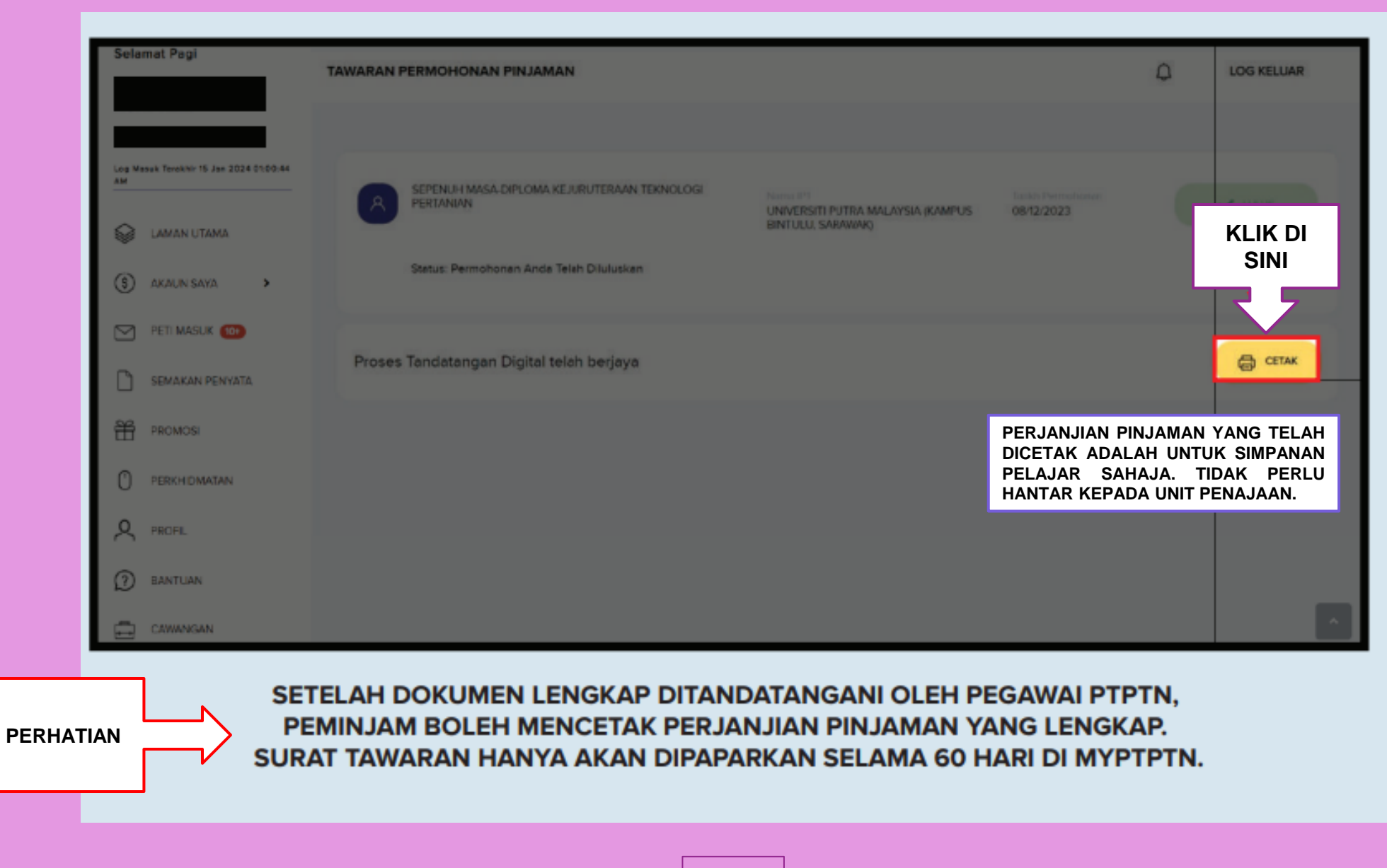

# TERIMA KASIH.

(Sebarang perubahan adalah tertakluk kepada polisi dari semasa ke semasa pihak Penaja)

(Sumber Rujukan : myPTPTN)